# How to Save a Copy of the Teacher Gradebook

A hard copy of the teacher gradebook can be saved in excel through the following steps.

| 😂 Skyward Educator Access Plus - Windows Internet Explorer |                                                                                            |                              |                              |                                       |                                        |                        |                                                |                         |  |
|------------------------------------------------------------|--------------------------------------------------------------------------------------------|------------------------------|------------------------------|---------------------------------------|----------------------------------------|------------------------|------------------------------------------------|-------------------------|--|
| 😂 https://10                                               | 🥐 https://10.252.2.90/scripts/wsisa.dll/WService=wsEAplusTrn/sepcIs04.w?title=My Gradebook |                              |                              |                                       |                                        |                        |                                                |                         |  |
| SKYWAI                                                     | EAST                                                                                       | MONI                         | `ANA M                       | IIDDLE SCI                            | A                                      | ccount Preferen        | ces Sign Out ?                                 |                         |  |
| Home                                                       | My Grad                                                                                    | ebook                        |                              |                                       |                                        | ₹                      | My Print Queue                                 |                         |  |
| Curr                                                       | Current Year Classes Prior Years Classes                                                   |                              |                              |                                       |                                        |                        |                                                |                         |  |
| Show /                                                     | All Classes   <u>Sh</u>                                                                    | iow Grades                   | Posted Mes                   | sage                                  | Repo                                   | orts for All Classes 👻 | Posting Status 🗸                               |                         |  |
| Dent                                                       | AST MONTAL<br>Subject                                                                      | Torms                        | E SCHOOL<br>Deriod           | Days Moot                             | Class                                  | Description            |                                                |                         |  |
| CTE                                                        | CTE                                                                                        | 3 - 4                        | 1                            | MTWRF                                 | BM100 / 101                            | EXPLORING CAREE        | RS Gradebook                                   |                         |  |
| CTE                                                        | CTE                                                                                        | 3-4                          | 2                            | MTWRF                                 | BM100 / 201                            | EXPLORING CAREE        | RS Gradebook                                   |                         |  |
| CTE                                                        | CTE                                                                                        | 3 - 4                        | 3                            | MTWRF                                 | BM100 / 301                            | EXPLORING CAREE        | RS Gradebook                                   |                         |  |
| CTE                                                        | CTE                                                                                        | 3 - 4                        | 4                            | MTWRF                                 | BM100 / 401                            | EXPLORING CAREE        | RS Gradebook                                   |                         |  |
| LOC                                                        | LOC                                                                                        | 1 - 4                        | 5A                           | MTWRF                                 | ST6000 / 526                           | STAAR 6TH              | Gradebook                                      |                         |  |
| LOC                                                        | LOC                                                                                        | 1 - 4                        | 5A                           | MTWRF                                 | ST7000 / 526                           | STAAR 7TH              | Gradebook                                      |                         |  |
| LOC                                                        | LOC                                                                                        | 1 - 4                        | 5A                           | MTWRF                                 | ST8000 / 526                           | STAAR 8TH              | Gradebook                                      |                         |  |
| CTE                                                        | CTE                                                                                        | 3 - 4                        | 7                            | MTWRF                                 | BM100 / 701                            | EXPLORING CAREE        | RS Gradebook                                   |                         |  |
| CTE                                                        | CTE                                                                                        | 3 - 4                        | 8                            | MTWRF                                 | BM100 / 801                            | EXPLORING CAREE        | RS <u>Gradebook</u>                            |                         |  |
| Di:<br>Cla<br>cla                                          | splay al<br><b>asses</b> at<br>asses wi                                                    | l class<br>bove t<br>ll be c | es by o<br>he car<br>lisplay | clicking or<br>npus nam<br>ed in gray | n <b>Show All</b><br>ne. Inactiv<br>/. | e                      | Select and Sav<br>Class and secti<br>at a time | re each<br>on one<br>e. |  |

### Click the Display Options to Select Grade Period Display

| 🥝 Skyward Educator Access Plus - Windows Internet Explorer                                    |                                     |                |                 |            |                 |      |                                                        |                                                                                                    |
|-----------------------------------------------------------------------------------------------|-------------------------------------|----------------|-----------------|------------|-----------------|------|--------------------------------------------------------|----------------------------------------------------------------------------------------------------|
| 😂 https://10.252.2.90/scripts/wsisa.dll/WService=wsEAplusTrn/sepgrb02.w 😵 Certificate error 🗟 |                                     |                |                 |            |                 |      |                                                        |                                                                                                    |
| EAST MONTANA MIDDLE SCHOOL 042<br>SKYWARD BM100 / 101 Prd:1 EXPLORING CAREERS                 |                                     |                |                 |            |                 |      |                                                        |                                                                                                    |
| Home  Main Screen  My Print Queue  Back                                                       |                                     |                |                 |            |                 |      |                                                        |                                                                                                    |
| Other Access   Classes   Assignments   A                                                      | Attendance 🗸                        | Categori       | ies Grad        | le Marks   | Posting -       | Repo | rts 🗸 Charts 🗸                                         | Display Options - Quick Scoring Export                                                                                                   |
| Students                                                                                      | Term<br>Grade<br>SM2 ↓<br>Sort By % | SM2<br>Options | NW4<br>Options▼ | <u>C12</u> | NW3<br>Options▼ | С9   | Space<br><u>W08-T</u><br>03/12<br>TEST<br>100<br>76.82 | Display Options Student Display Assignment Display Grade Period Display Modify Gradeback Converses Select Grade Period Display Options 3 |
|                                                                                               | ≠                                   | ≠              |                 |            | 88              |      | 83                                                     | Color Leg <del>ena</del> .0                                                                                                    |
|                                                                                               | ≠                                   | ≠              |                 |            | 82              |      | 76                                                     | Teacher's Log                                                                                                    |
|                                                                                               | ≠<br>≠                              | ≠<br>+         |                 |            | 72              |      | 60                                                     | Drop Lowest Score                                                                                                    |
| -                                                                                             | +<br>+                              | +<br>±         |                 |            | 88              |      | 71                                                     | Advanced Drop Lowest Score                                                                                                    |
| -                                                                                             | ,<br>≠                              | ≠              |                 |            | 80              |      | 72                                                     | Restore Deleted Assignments                                                                                                    |
|                                                                                               | ≠                                   | ≠              |                 |            | 80              |      | 90                                                     | Student Groups 9                                                                                                    |
|                                                                                               | ≠                                   | ≠              |                 |            | 88              |      | ĸ                                                      | Assignment Comment Bank                                                                                                    |
|                                                                                               | ≠                                   | ≠              |                 |            | 84              |      | 96                                                     | Scanned Scores History                                                                                                    |
|                                                                                               | ≠                                   | ≠              |                 |            | 89              |      | 82                                                     | * 60 92 87 10                                                                                                    |
|                                                                                               | ≠<br>≠                              | ≠<br>≠         |                 |            | 88<br>76        |      | 86<br>60                                               | 85         50         90         87         9           *         *         78         80         10                                     |

## Select the Assignments and Grade Periods to Export and Save

| 🥝 Grade Period Display - Entity 042 - 05.13.02.00.13-10.2 - Windows Internet Explorer |                                                                  |                                                     |                         |                         |                      |  |  |  |  |
|---------------------------------------------------------------------------------------|------------------------------------------------------------------|-----------------------------------------------------|-------------------------|-------------------------|----------------------|--|--|--|--|
| 😂 https://10.252.290/scripts/wsisa.dll/WService=wsEAplusTm/sepgrb128.w                |                                                                  |                                                     |                         |                         |                      |  |  |  |  |
| EAST MONTANA MIDDLE SCHOOL 042 (042)  Account Preferences Exit ?  Home                |                                                                  |                                                     |                         |                         |                      |  |  |  |  |
| Grade Perio                                                                           | od Display                                                       |                                                     |                         |                         | My Print Queue 	Back |  |  |  |  |
|                                                                                       | Grade Period Disp                                                | olay                                                |                         |                         | save Save            |  |  |  |  |
|                                                                                       | Display                                                          | Display<br>Grade Poriod                             |                         |                         | Undo                 |  |  |  |  |
|                                                                                       | Hide All                                                         | Hide All                                            |                         |                         | •                    |  |  |  |  |
|                                                                                       | Show All                                                         | Show All                                            |                         |                         |                      |  |  |  |  |
|                                                                                       |                                                                  |                                                     | Grading Period          | Date Range              |                      |  |  |  |  |
|                                                                                       |                                                                  | <u> </u>                                            | DROGRESS REPORT 6       | 01/22/2013 - 02/06/2013 |                      |  |  |  |  |
|                                                                                       |                                                                  |                                                     | NINE WEEK 3             | 01/22/2013 - 03/28/2013 |                      |  |  |  |  |
|                                                                                       |                                                                  | V                                                   | PROGRESS REPORT 7       | 04/01/2013 - 04/19/2013 |                      |  |  |  |  |
|                                                                                       | ✓                                                                | ✓                                                   | PROGRESS REPORT 8       | 04/01/2013 - 05/10/2013 |                      |  |  |  |  |
|                                                                                       | ✓                                                                | $\checkmark$                                        | 04/01/2013 - 06/06/2013 |                         |                      |  |  |  |  |
|                                                                                       | * Signifies the Current Grade Period(s). These cannot be hidden. |                                                     |                         |                         |                      |  |  |  |  |
|                                                                                       | Assignments By I<br>Only Show Assig<br>10/29/2012                | Date Range<br>nments Within Date F<br>to 01/18/2013 | tange                   |                         |                      |  |  |  |  |

### Click on Export Tab

| 🥝 Skyward Educator Access Plus - Windows Internet Explorer                                                                                                    |                                                                                                    |  |  |  |  |  |  |  |  |
|----------------------------------------------------------------------------------------------------|----------------------------------------------------------------------------------------------------|--|--|--|--|--|--|--|--|
| Attps://10.252.2.90/scripts/wsisa.dll/WService=wsEAplusTm/sepgrb02.w                                                                                                    | 😮 Certificate error 🗟                                                                                                    |  |  |  |  |  |  |  |  |
| EAST MONTANA MIDDLE SCHOOL 042<br>SITWARD: BM100 / 101 Prd:1 EXPLORING CAREERS<br>Home                                                                                                    |                                                                                                    |  |  |  |  |  |  |  |  |
| ▲ I → Main Screen                                                                                                    |                                                                                                    |  |  |  |  |  |  |  |  |
| Other Access  Classes  Assignments  Attendance  Categories Grade Marks Posting  Reports  Charts  Display Options  Quick Scoring Export                                                                                                    |                                                                                                    |  |  |  |  |  |  |  |  |
| Term<br>Grade<br>SM2       SM2<br>Options       NW4<br>Options       C12       NW3<br>Options       C9       Space<br>W08-1<br>03/12<br>03/12<br>03/12<br>03/12<br>03/12<br>076 82         100       Image: Simple State State | I Summ<br>W07_E<br>03/04<br>DALL<br>100       Questi<br>03/04<br>DALL<br>100       PR6<br>Options→       C8       Rules<br>W06-Th<br>02/28<br>DALL<br>100       Ch. 1<br>W06-Th<br>02/25<br>DALL<br>100         100       03/04<br>065 10       88       86       10         100       80.55       88       86       10         101       100       86.75       81.0         102/28       9       9       9         100       85       10         11       82       86       8         12       85       10         13       86       8         99       90       9         100       87       9         100       87       9         100       87       9         100       87       9         100       87       9         100       87       9         100       87       9         100       87       9         100       87       9         100       87       9         100       87       9         100       80       10 |  |  |  |  |  |  |  |  |
| Internet 😽                                                                                                    | 100% -                                                                                                    |  |  |  |  |  |  |  |  |
|                                                                                                    |                                                                                                    |  |  |  |  |  |  |  |  |

### Click on Open the Export File Link

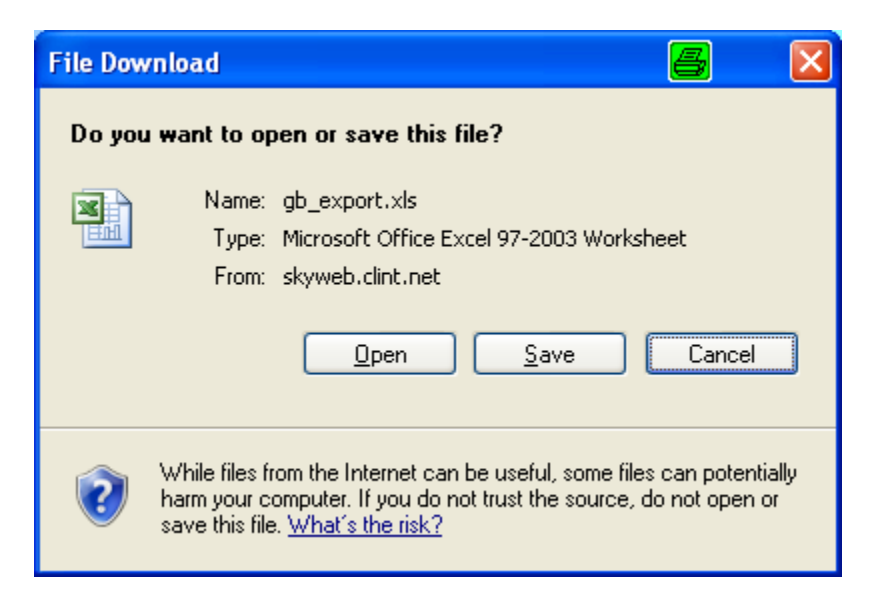

Open File and Choose to Save

Repeat these steps for each Class and section.